## Mitel MiContact Center Enterprise

KNOWLEDGE BASE INTEGRATION DESCRIPTION Release 9.5 SP3

# 🔀 Mitel

#### NOTICE

The information contained in this document is believed to be accurate in all respects but is not warranted by Mitel Networks<sup>™</sup> Corporation (MITEL<sup>®</sup>). The information is subject to change without notice and should not be construed in any way as a commitment by Mitel or any of its affiliates or subsidiaries. Mitel and its affiliates and subsidiaries assume no responsibility for any errors or omissions in this document. Revisions of this document or new editions of it may be issued to incorporate such changes.

No part of this document can be reproduced or transmitted in any form or by any means - electronic or mechanical - for any purpose without written permission from Mitel Networks Corporation.

#### TRADEMARKS

The trademarks, service marks, logos and graphics (collectively "Trademarks") appearing on Mitel's Internet sites or in its publications are registered and unregistered trademarks of Mitel Networks Corporation (MNC) or its subsidiaries (collectively "Mitel") or others. Use of the Trademarks is prohibited without the express consent from Mitel. Please contact our legal department at legal@mitel.com for additional information. For a list of the worldwide Mitel Networks Corporation registered trademarks, please refer to the website: http://www.mitel.com/trademarks.

Knowledge Base Integration - Description Release 9.5 SP3 – April 2022

 ®,™ Trademark of Mitel Networks Corporation
 © Copyright 2022 Mitel Networks Corporation All rights reserved

## INTRODUCTION

This document describes how to integrate a 3<sup>rd</sup> party knowledge base product with MiCC Enterprise. Detailed instructions on the configuration as well as how to build an adapter are included.

When an agent opens an email, chat or SMS, a knowledge base request will be made based on the contents of the e-mail, SMS or incoming chat messages from the customer. Script Manager has blocks to make a knowledge base request as well.

## CREATING AN ADAPTER

#### GENERAL

To integrate the knowledge base with MiCC Enterprise, an adapter must be created. The adapter must be a .NET assembly that implements the IKBIntegration interface found in the [InstallDir]\services\bin\MiCC Enterprise.KBIntegration.dll assembly.

#### **IKBINTEGRATIONINTERFACE**

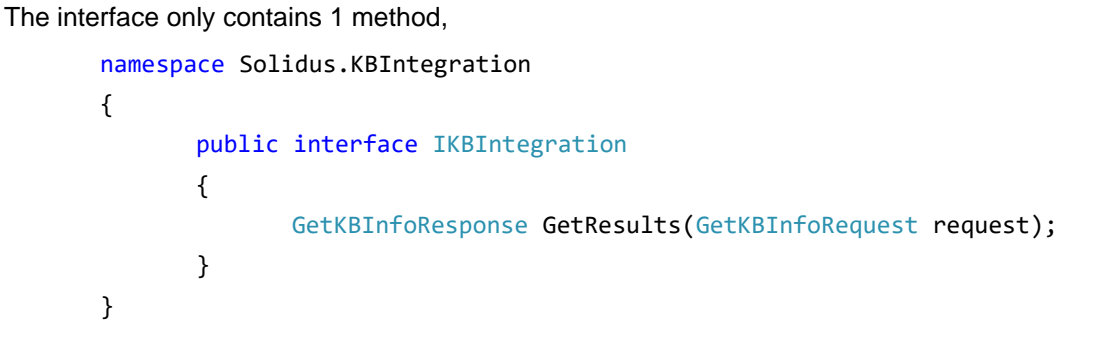

#### GETKBINFOREQUEST

#### This is the parameter passed into the GetResults Method

| PARAMETER NAME  | DESCRIPTION                                                                                 | OPTIONAL/REQUIRED |  |
|-----------------|---------------------------------------------------------------------------------------------|-------------------|--|
| SessionID       | The SessionID of the current media session                                                  | Required          |  |
| TenantID        | Record ID of the tenant the session is allocated to                                         | Required          |  |
| ServiceAccessID | Record ID of the service access requesting the info.                                        | Optional          |  |
| ServiceGroupID  | Record ID of the service group requesting the info.                                         | Optional          |  |
| Subject         | Email Subject                                                                               | Optional          |  |
| Data            | Data to lookup in the request                                                               | Optional          |  |
| AdditionalData  | Additional data typically added through the IVR                                             | Optional          |  |
| MediaType       | Type of media (e-mail, chat or SMS)                                                         | Required          |  |
| ContextID       | Context ID returned from the last<br>GetResults call. Does not apply to<br>manual searches. | Optional          |  |
| MaxResults      | Maximum number of results to return.                                                        | Required          |  |

#### 0 =unlimited.

#### GETKBINFORESPONSE

#### This object is returned from the GetResults method

| PARAMETER NAME | DESCRIPTION                                                                                                    | OPTIONAL/REQUIRED      |
|----------------|----------------------------------------------------------------------------------------------------|------------------------|
| SessionID      | The SessionID passed into the<br>GetResults method                                                                               | Required               |
| Result         | Result of the request                                                                                                    | Required               |
| Responses      | List of KBInfo results                                                                                                    | Required if successful |
| ContextID      | Adapter may return a context ID<br>which will be passed into the next<br>GetResults call for the same chat or<br>e-mail session. | Optional               |

#### **KBINFO**

This object maps to a successful result from the knowledge base

| PARAMETER NAME  | DESCRIPTION                                                                                                    | OPTIONAL/REQUIRED |
|-----------------|----------------------------------------------------------------------------------------------------|-------------------|
| ConfidenceLevel | The confidence level of the result if provided by the 3 <sup>rd</sup> party knowledge base.                                                                                                    | Optional          |
|                 | A value of null indicates confidence level not supported. Range is 0 -100.                                                                                                    |                   |
| Data            | The knowledge base result. The<br>results may contain identifiers that will<br>be replaced when the response is<br>inserted into the e-mail, chat or SMS.<br>See the section <i>Replaceable</i><br><i>Identifiers in Response Files and KB</i><br><i>Responses</i> in the document<br><i>Advanced Configurations</i> . | Required          |

#### C# EXAMPLE

This example was created using Visual Studio 2013.

Steps:

- 1. Create a new class library project targeting the .NET Framework 4.5.1
- 2. Add a reference to the [InstallDir]\services\bin\Solidus.KBIntegration.dll assembly
- 3. Create a new class and have it implement the Solidus.KBIntegration.IKBIntegration interface.
- 4. Implement the GetResults method by querying the 3<sup>rd</sup> party knowledge base.

**5.** Build the release configuration.

The sample project can be found on the MiCC Enterprise DVD in the Tools\SampleCode\KBIntegration.Example directory.

An example with a hard-coded result is shown below:

```
using System;
using System.Collections.Generic;
using System.Text;
namespace Solidus.KBIntegration.Example
{
  public class KBIntegration : IKBIntegration
   {
      public GetKBInfoResponse GetResults(GetKBInfoRequest request)
      {
          if (null == request)
             throw new ArgumentNullException();
          GetKBInfoResponse response = new GetKBInfoResponse();
          response.Result = KBResultType.Success;
          response.SessionID = request.SessionID;
          response.Responses = new List<KBInfo>();
          // Rather than the hard-coded data below, a connection to the 3<sup>rd</sup> party knowledge
          // base should be implemented here and the responses from it returned.
          response.Responses.Add(new KBInfo { ConfidenceLevel = 90, Data = "Response 1" });
          response.Responses.Add(new KBInfo { Data = "Response 2" });
          response.Responses.Add(new KBInfo { ConfidenceLevel = 50, Data = "Response 2" });
          return response;
      }
   }
}
```

### CONFIGURATION

To configure the adapter, follow these steps:

- 1. On the MiCC Enterprise server, verify that the E-mail service is installed. The knowledge base integration is housed in the E-mail service. Install if necessary.
- 2. Copy the adapter to the server where the E-mail service is installed.
- 3. Run Configuration Manager.
- 4. Open the Contact Center properties (Tenant Properties for a tenanted system).
- 5. At the bottom of the General Tab, enable the Knowledge Base integration.
- 6. Enter the full path and file name of the adapter.
- 7. Enter the full Integration Type Name.

The screenshot below shows how the example class listed above would be configured:

| Open                             | Media                                                | Chat           |               | Default Language Path LDAP Directory                       |                                       | Directory |               |
|----------------------------------|------------------------------------------------------|----------------|---------------|------------------------------------------------------------|---------------------------------------|-----------|---------------|
| General                          | Call                                                 | Queue Handling | Agent         | Phone Agent                                                | Report                                | E-mail    | E-mail Server |
| 🔲 Enable                         | e Agent Privacy                                      |                |               | Call                                                       | for Outgoing (                        | Call:     | (mm:ss)       |
| EWT Calcul<br>O Use A<br>O Use L | ation Method –<br>gent Availability<br>ast Ten Calls |                |               | Minimum Duration<br>Minimum Duration<br>Duration for Short | for Session:<br>for Abandone<br>Call: | d Call:   |               |
| User Nam<br>Storage P            | e Format:<br>ath for Recorde                         | d Files:       | Las           | stName, FirstName (Sm                                      | nith, Mary)                           |           | •             |
| Logo File:                       |                                                      |                | ,             |                                                            | С                                     | hange     | Remove        |
| Enable K                         | ínowledge Base                                       | Integration    |               |                                                            |                                       |           |               |
| Integration                      | Assembly Path                                        | c:\kb\CustomIr | ntegration.dl | I                                                          |                                       |           |               |
| Integration                      | n Type Name:                                         | Solidus.KBInte | gration.Exam  | ple.KBIntegration                                          |                                       |           |               |
|                                  |                                                      |                |               |                                                            |                                       |           |               |

- 8. Knowledge Base Integration must also be enabled for each service group where it applies.
- 9. Open the Service Group Properties for the desired service group.
- **10.** At the bottom of the General Tab, enable the Knowledge Base integration.

| Service Group Properties: Sales                               |  |  |
|---------------------------------------------------------------|--|--|
| General Agent Selection Skills Thresholds E-mail Agent Action |  |  |
|                                                               |  |  |
| Name:  Sales                                                  |  |  |
| Purpose: E-mail                                               |  |  |
| Service Level Goal                                            |  |  |
| 80 % of Calls to be Answered Within 1 Days 0:00 (hh:mm)       |  |  |
| Performance Calculation                                       |  |  |
| Interval: 30 minutes                                          |  |  |
| Workday: From: 12 : 00 AM + To: 9 : 00 AM +                   |  |  |
|                                                               |  |  |
| Associated Call Qualification Code Template: <a><br/> </a>    |  |  |
| IVR Label for Agent Display:                                  |  |  |
| Voice Recording: Use System Setting                           |  |  |
|                                                               |  |  |
| Display in Dispatch                                           |  |  |
| ✓ Knowledge Base Integration                                  |  |  |
| Text Response File:                                           |  |  |
|                                                               |  |  |
|                                                               |  |  |
|                                                               |  |  |
| OK Cancel <u>P</u> ermissions Help                            |  |  |

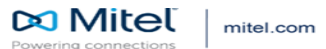

© Copyright 2020, Mitel Networks Corporation. All Rig Corporation, including itself and subsidiaries and auth makes no representation of ownership of these marks Reserved. The Mitel word and logo are trademarks of Mitel Networks ad entities. Any reference to third party trademarks are for reference only and Mitel